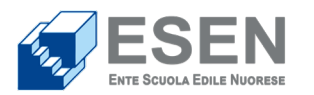

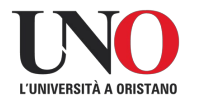

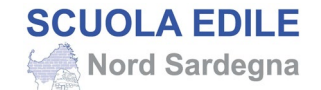

## GUIDA ALLA PRESENTAZIONE DELLA DOMANDA DI ISCRIZIONE (DOMANDA DI PARTECIPAZIONE TELEMATICA - DPT)

Attenzione: per poter inviare la DPT è necessario recarsi al CPI territorialmente competente per sottoscrivere il Patto di Servizio Personalizzato (PSP) ai sensi del D.Lgs 150/15 art. 20 e s.m.i. - D.L. n. 4/19 convertito con L. n. 26/19 e s.m.i. - D.M. 5/11/2021 G.U. 306 del 27/12/21.

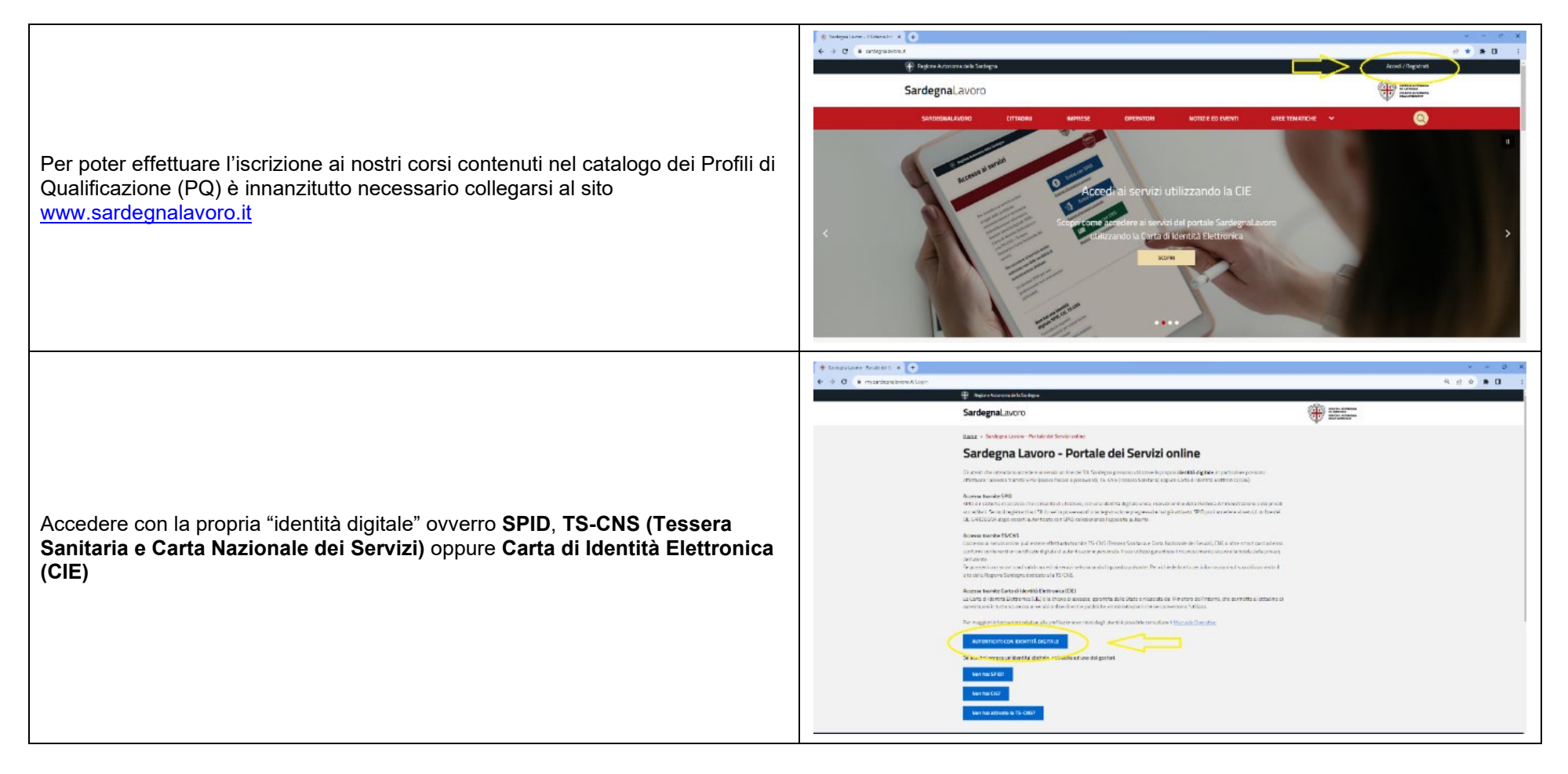

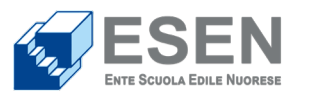

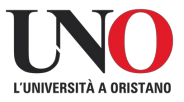

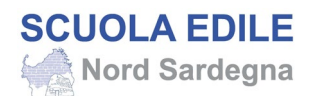

| Una volta effettuata l'autenticazione, il sistema proporrà una casella a discesa<br>per la scelta del profilo; bisognerà indicare " <b>cittadino</b> " e infine fare il definitivo<br>accesso alla piattaforma premendo il pulsante <b>INVIA</b> .                            |                                                                                                    | Q 2 0 <b>★ 0</b> 1   |
|----------------------------------------------------------------------------------------------------|----------------------------------------------------------------------------------------------------|----------------------|
| A questo punto il sistema proporrà una videata con tre grandi aree di interesse<br>(sulla sinistra) Area Operativa, Area Servizi, Area Progetti. Tra queste aree<br>bisognerà cliccare nell'ordine:<br>1) Area Servizi<br>2) Formazione<br>3) Cerca Profilo di Qualificazione | Protection in the second second  | ₩ = C X<br>9 0 0 0 1 |
| Per presentare la domanda di iscrizione (Domanda di Partecipazione Telematica<br>o DPT) è necessario premere il pulsante <b>PROCEDI</b>                                                                                                    | Control later     Control later     Control |                      |

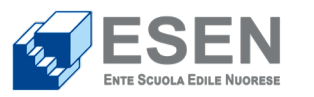

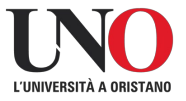

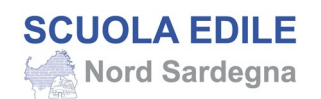

| A questo punto si potrà scegliere il percorso formativo indicando nelle diverse<br>caselle a discesa l'AREA TERRITORIALE, il SETTORE, il PROFILO di<br>riferimento ed il CODICE PERCORSO presente nelle nostre schede informative.<br>Con il pulsante CERCA troverete il corso di riferimento e a quel punto,<br>premendo sull'icona posizionata sotto la scritta <b>OPERAZIONI</b> , potrete accedere<br>alle pagine di presentazione della candidatura | Image: comparison of the function of the functi |
|----------------------------------------------------------------------------------------------------|----------------------------------------------------------------------------------------------------|
| Una volta scelto il corso vi troverete nella videata denominata <b>RICHIEDENTE</b> ,<br>nella quale saranno già riportati alcuni vostri dati e dovrete solo confermare la<br>residenza ed il domicilio e premere il pulsante <b>SALVA</b> .                                                                                                    |                                                                                                    |

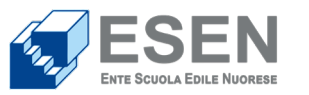

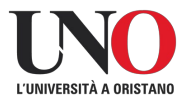

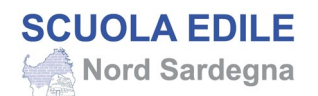

| Nella scheda <b>CANDIDATO</b> dovrete inserire la vostra situazione relativa ad<br>eventuale stato di Disabilità – DSA e completare le informazioni rispetto al vostro<br>status occupazionale e sulle competenze linguistiche e premere il pulsante<br><b>SALVA</b> . |                                                                                                    |                                                                                                    |  |  |
|----------------------------------------------------------------------------------------------------|----------------------------------------------------------------------------------------------------|----------------------------------------------------------------------------------------------------|--|--|
|                                                                                                    | Disabilità-DSA     Candidato con DSA - Disturbi Specifici di     Apprentimento *     Candidato con DSA - Disturbi Specifici di     Apprentimento *     Candidato con DSA - Disturbi Specifici di     Apprentimento *     Candidato con disabilità. non autonomo, che     neccessita di assistenza educativa di base (AEC) | St     NO       St     NO       St     NO                                                                                        |  |  |
|                                                                                                    | Altere serie until<br>conditione en alter lavores d'i hannes a "                                                                                                    | Altre info util<br>Confusions not incruste del Inverse all'inpressos * Devata della riccrus (in mosi) *<br>Tempo enhansibilità * |  |  |

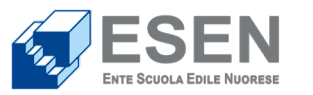

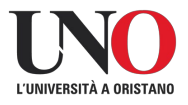

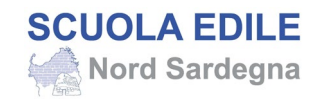

|                                                                                                    |                                                                                     |                                   |                                                                                                    |                                                                                                    | _                                       |
|----------------------------------------------------------------------------------------------------|-------------------------------------------------------------------------------------|-----------------------------------|----------------------------------------------------------------------------------------------------|----------------------------------------------------------------------------------------------------|-----------------------------------------|
|                                                                                                    |                                                                                     | Regione Autonoma della San        | rdegra                                                                                                    | m                                                                                                    |                                         |
|                                                                                                    |                                                                                     | 🗙 Chiudi Menu                     | SardegnaLavoro                                                                                                    | 0                                                                                                    |                                         |
|                                                                                                    |                                                                                     | Home Page                         | Inia Para<br>Dinia                                                                                                    | const ferrustro V Candidata                                                                                                    |                                         |
|                                                                                                    |                                                                                     | Area operativa                    | V Menia Principalio                                                                                                    | anaron e Altigat                                                                                                    |                                         |
|                                                                                                    |                                                                                     | Area servizi                      | v Dither                                                                                                    | anzioni                                                                                                    |                                         |
|                                                                                                    |                                                                                     | Area progetti                     | <ul> <li>I moduli</li> <li>Ai anna</li> <li>regulare</li> <li>regulare</li> </ul>                                                                                                    | olité di devende surà generate al substange de la citar reportari di seguita.<br>Il di D.M.2. di devente 2000, es 46% "Estato vision della depositorie logistatore e<br>mentari in materia di documentazione amministratori e sucrenza, è ficchisdente 18441                                                                                                    |                                         |
|                                                                                                    |                                                                                     |                                   |                                                                                                    | VIDUALIZA IN COMMUN.                                                                                                    |                                         |
|                                                                                                    |                                                                                     |                                   | Dacional de la constante de la constante de la | IOSRA di avve preso vaione dell'Arlormativa rena ai somi e per gli offatti<br>Latt. 12 e 16 del freguenzato (UE) 2015(FD9 - Regolarmento generale per la                                                                                                    |                                         |
|                                                                                                    |                                                                                     |                                   | Postav<br>Pogsia<br>Fulfam                                                                                                    | notes esta any la postana -<br>COMPENTE, el sense e par el effetti dell'est. 5, co. 1, Vist. el del<br>fanzares de calendo di plasmonte de della paronale a luni, per<br>fanzares de calendo di plasmonte, ritorazza sublatares unalutares,<br>en el mendali, su elle en este fonda di cale all'esteriosa supersida.                                                                                                    |                                         |
|                                                                                                    |                                                                                     |                                   | G at a<br>becade<br>percent                                                                                                    | 1.2000/XM e conversione all'Amministratione Inspirede e al Gaugetto<br>foranti publica annote exclution alla faran partecipazione del candidate al<br>rela formativa.                                                                                                    |                                         |
|                                                                                                    |                                                                                     |                                   | C DOC<br>Gill Av                                                                                                    | 2016A)A di essene in pozonono dei seguenti requisiti previsti dall'art. 5<br>Inviso pubblico;                                                                                                    |                                         |
| Infine, nella scheda <b>DICHIARAZIONI E ALLEGATI</b> dovrete selezionare tutte le caselle richieste e infine premere il pulsante <b>SALVA</b> |                                                                                     |                                   | 1. e<br>2. e<br>3. e<br>0. e                                                                                                    | venere vonderti is derechati redit Tugene Autommu della Gardagna;<br>izven companta di distittamen anere di a facto,<br>anere denompati fa consta la facenza di alla e, e (2011) a anerena a<br>150/2014: uditata e, comma la facanza da da Li, e (2011) a anerena a<br>facto par fampage questo i la matsioni equipatti di dabanzarena di                                                                                                    |                                         |
|                                                                                                    |                                                                                     |                                   |                                                                                                    | verus est Media Di Andra delaquest afficacione di personne l'enventente dei rese<br>por la sense enferiero a li della remediacianeme di personale a qualità su andra<br>del prefix, sovertaminente anche a suggio si sublicame e configurazione della<br>este resultante e l'intere della subseccione della della della della della della della<br>este resultante dell'inte della soviena l'interestato della della della della della della<br>della della della della della della della della della della della della della della<br>della della della della della della della della della della della della della della della della della della della della della della della della della della della della della della della della della della della<br>della della della della della della della della della della della della della della della della della della della della della della della della della della della della della della della della della della della della della della della della della<br>della della                                           |                                         |
|                                                                                                    |                                                                                     |                                   |                                                                                                    | 150/15 ar. 20 e.s.m.) D.J. m. 4/99 convertes con J. m. 20/19 e.s.m.i<br>D.M. 5112(2021 G.M. 306 68 27/12/21), e the if melosime size in const-sk<br>validita.                                                                                                    |                                         |
|                                                                                                    |                                                                                     |                                   | Contraction of the second second seco | 2020KK (a more) a consenta da la favorariamenta da processo filomentale da<br>delan adra da degorada da del marte e favoraria e de namenta da<br>advantette i precesso de por parte reggaragenamen e finamenta da L2 accutante.                                                                                                    |                                         |
|                                                                                                    |                                                                                     |                                   | Dic<br>rispath<br>sugari                                                                                                    | ADDRAM of assess a consensus de las dapantes filmentinos estes non tonde al<br>filosofic ante da constructiona de las destancias de las partes de constante<br>filosofic, metanciante da miticane construita ente das vestados ente da las de las<br>de presentantes antendantes defensiones antengan de las de las de las de<br>enterestados antendantes defensiones antengan de las de las de las de<br>enterestados antendantes defensiones antengan de las de las de las de<br>enterestados antendantes defensiones antengan de las de las de las de las de<br>enterestados antendantes defensiones antengan de las de las de las de las de las de las de<br>enterestados antendantes de las defensiones antengan de las de las de las de las de<br>enterestados de las defensiones antengan de las de las de las de las de las de<br>enterestados de las de las de las de las de las de las de las de las de las de las de<br>enterestados de las de las de las de las de las de las de las de las de<br>enterestados de las de las de las de las de las de las de las de las de<br>enterestados de las de las de las de las de las de las de las de<br>enterestados de las de las delas de las de las de las de las de las de<br>enterestados de las delas de las de las de las delas de las de las de<br>enterestados de las delas de las delas de las de las de las de<br>enterestados de las delas de las delas de las delas de las de las de<br>enterestados de las delas de las delas de las delas delas de las delas de<br>enterestados delas delas delas delas de las delas de las delas de<br>enterestados delas delas delas delas delas de las delas delas delas delas de<br>enterestados delas delas |                                         |
|                                                                                                    |                                                                                     |                                   | Convertion of Convertion                                                                                                    | 2012/RAM de la maner a consolicata do la Apagona Dimensión social de la<br>desta de consolección de la desta de la de la consolección de la definicación e ante<br>mandane della Nacionar Unite sua desta della parente una disubbili (INCEVIO).                                                                                                    |                                         |
|                                                                                                    |                                                                                     |                                   | Dir<br>denter<br>skalete<br>den sa                                                                                                    | ICORAN di assersa i consoluziona dei ha Agenesia formativa advantariante i<br>notari ada lisua dall'anti anti constitucioni ai neu advanta dalla OTT e dei appresenta<br>anti anti constitucioni anti constitucioni ai neu advanta dalla dalla dalla dalla dalla dalla dalla dalla dalla<br>sarante vestila da dei estateveti della dalla dalla dalla dalla dalla dalla dalla dalla dalla dalla dalla dalla                                                                                                    |                                         |
|                                                                                                    |                                                                                     |                                   | Allegat                                                                                                    | ati<br>ato 1 (opsionalic)                                                                                                    |                                         |
|                                                                                                    |                                                                                     |                                   | E' possil<br>p2m, an<br>Nongh                                                                                                    | andré adregant file in formato par, john, and, sin, a sup (contenents file eré formato par,<br>nord, sub, doit, Contenent e mainer de la facto file<br>gibbs J hanson la minimula                                                                                                    |                                         |
|                                                                                                    |                                                                                     |                                   | Allegati<br>E' posid                                                                                                    | ado 2 (optionale)<br>unha uligore (lise is formati pull, año, año, año a un (conservera die na formati pull,<br>unha uligore).                                                                                                    |                                         |
|                                                                                                    |                                                                                     |                                   | Toop                                                                                                    | at the 1 houses to an advantation                                                                                                    |                                         |
|                                                                                                    |                                                                                     |                                   | P posit<br>p3m, an                                                                                                    | 960 / E (Epiconalia)<br>1660 / Algobier file in formatic pull, p.Vm, and, elic, also a pro (contenents file nel formati pdf,<br>emp elic, ch. Chromosimer management del file adagator 8.948                                                                                                    |                                         |
|                                                                                                    |                                                                                     |                                   |                                                                                                    | (122) MOD IN MICCORE (1220)                                                                                                    |                                         |
|                                                                                                    |                                                                                     |                                   |                                                                                                    |                                                                                                    |                                         |
|                                                                                                    |                                                                                     |                                   |                                                                                                    |                                                                                                    |                                         |
|                                                                                                    | <ul> <li>e foregoniaren al +</li> <li>e → C (a sentitzenzegoniaren/oTP);</li> </ul> | (Alegatizacióne of HuiWhith NDAAd | NIV: REPORT OF THE                                                                                                    |                                                                                                    | 2 2 X 2 X 2 X 2 X 2 X 2 X 2 X 2 X 2 X 2 |
| Premendo <b>INVIA</b> completerete la procedura e la DPT risulterà presentata                                                                 | († 197                                                                              | ginne fa tonoma della Sandegna    |                                                                                                    |                                                                                                    | 150                                     |
|                                                                                                    | × a                                                                                 | X Cliad Maria SardegnaLavoro      |                                                                                                    |                                                                                                    | NUMBER TO AN ADDRESS                    |
|                                                                                                    | Home Pag                                                                            | D*                                |                                                                                                    | na da s 🗸 🛛 Salada se v Salada se v Sa                                                                                                    | •                                       |
|                                                                                                    | Area opera                                                                          | rativa 🗸 👘                        | a Sangala<br>Ang Sangala                                                                                                    | oli gen vermin om serve                                                                                                    |                                         |
|                                                                                                    | Area servi                                                                          | vizi ~                            | ×.                                                                                                    | _                                                                                                    |                                         |
|                                                                                                    | Area prog                                                                           | yatti v                           |                                                                                                    | - UK                                                                                                    |                                         |
|                                                                                                    |                                                                                     |                                   |                                                                                                    |                                                                                                    |                                         |
|                                                                                                    |                                                                                     |                                   |                                                                                                    |                                                                                                    |                                         |

Per ulteriori informazioni e supporto all'iscrizione: **ESEP - Ente Scuola Edile Province Nord Sardegna** tel. 079261043 - mob. 3458339964 - e-mail segreteria@esep.it

**ESEN – Ente Scuola Edile Nuorese** tel. 0784255049 - mob. 3458339964 - e-mail didattica@esen.nuoro.it

## **Consorzio UNO** tel. 0783779086 - mob. 3458339964 - e-mail segreteria@consorziouno.it